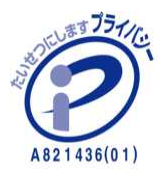

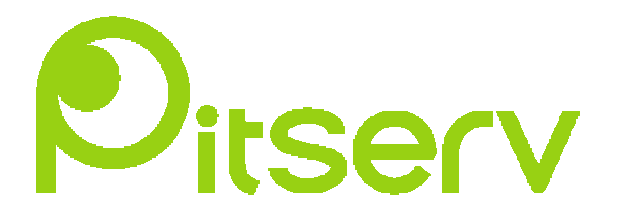

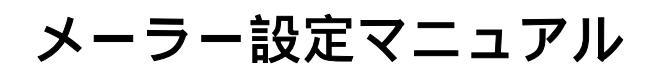

**Outlook Express** 

2007年4月2日 Ver.0.1

## Outlook Express 設定

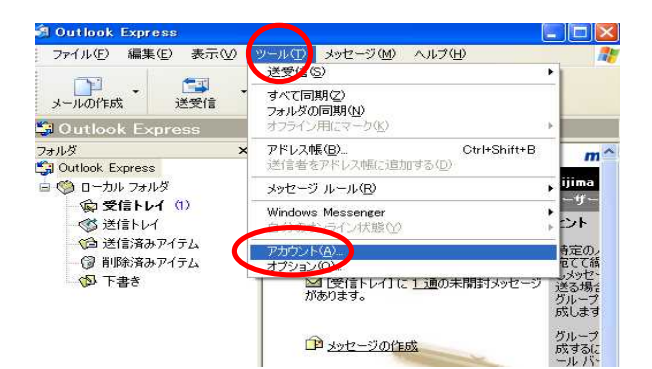

Outlook Expressを立ち上げます。

[ツール]タブから[アカウント] を選択して下さい。

|             | -X    ) 1 POPU U-EX | TT 2222 |                     |                |
|-------------|---------------------|---------|---------------------|----------------|
| 7カウント       | 種類                  | 接続      |                     | ディレクトリ サービス(①) |
| pop.test.jp | メール(既定)             | 使用可能な接続 | プロパティ(P)            |                |
|             |                     |         | 2天空に言ひた(D)          | 4.5            |
|             |                     |         | The Click of the    |                |
|             |                     |         | 「 インボート型…           |                |
|             |                     |         | エクスポート(E)           | )              |
|             |                     |         |                     |                |
|             |                     |         | 105.55.05=6.050(cs) |                |

[メール]タブをクリックし、[追加(A)] [メール(M)]を選択して新 規アカウントを作成する。

| 3ð                        |                                          | ×           |
|---------------------------|------------------------------------------|-------------|
| 電子メールを送信するときに、名前<br>ください。 | が「送信者」のフィールドに表示されます。表示                   | 行する名前を入力して  |
| 表示名(0):                   | スト太郎                                     |             |
|                           | L Taro Grudu                             |             |
|                           |                                          |             |
|                           |                                          | _           |
|                           | (戻5(B))))))))))))))))))))))))))))))))))) | N)> ++>\tz/ |

名前を入力します。 電子メールを送信する時に、[送信 者]に表示されます。

| インターネット接続ウィザード                                                   |                     |
|------------------------------------------------------------------|---------------------|
| 1/2-+9F#+X-W /FDX                                                | (4)<br>メールアドレスを入力して |
| 電子メールのアドレスは、ほかのユーザーがあなたに電子メールを送信するために使います。                       | 下さい。                |
| 電子メール アドレス(E) test-taro@ドメイン名<br>保 <u>t-chofu@microsoft.com</u>  |                     |
|                                                                  |                     |
|                                                                  |                     |
|                                                                  |                     |
| 〈戻る图 次へN)> 「キャンセル」                                               |                     |
|                                                                  |                     |
| インターネット接続ウィザード                                                   |                     |
| 電子メール サーバー名                                                      | 1                   |
| 受信メールサーバーの種類©) POP3                                              | ×                   |
| <del>間後に、水 (*018、3440 また</del> は HTTP) サーバー(0):<br>mailドメイン名     |                     |
| SMTP サーバーは、電子メールを送信するときに使用するサーバー<br>送信ネール SMTP サーバー<br>mailドメイン名 | -टर्ड.              |
|                                                                  |                     |

⑤
受信メール (POP3): mail.ドメイン名
送信メール (SMTP): mail.ドメイン名 を入力する。

< 戻る(B) (次へ(N)) キャンセル

ご注意(他社サーバからPitservサーバへ移設のお客様のみ): DNSを切り替える前までには、弊社サーバにドメインでのアクセスが出来ません。 エラーメッセージを表示させない場合には、「mail.ドメイン名」ではなく、IPアドレスを 入力して下さい。(Pitserv 会員証参照)

| (ンターネット メール ログオ                                      | 2                                                                                  | 1  |
|------------------------------------------------------|------------------------------------------------------------------------------------|----|
| インターネット サービス プロノ                                     | ドイダから提供されたアカウント名およびパスワードを入力してください。                                                 |    |
| アカウント名( <u>A</u> ):                                  | test%ドメイン名                                                                         | ]  |
| /(Հワード(P):                                           | ****                                                                               | 1î |
| 100.000 fr. <del>-</del>                             | (1)パスワードを保存する(0)                                                                   | -0 |
| メール アカウントにアクセスする<br>ード認証 (SPA) を必要として<br>をオンにしてください。 | ときに、インダーネットサービス フロバイダがセキュリティで「保護されたパスワ<br>いる場合は [セキュリティで「保護されたパスワード認証 (SPA) を使用する] |    |
| 2セキュリティで保護されたパ                                       | スワード認証 (SPA) を使用する(S)                                                              |    |
|                                                      |                                                                                    |    |

6

アカウント名には、メールアドレスの @ の前を入力して、続いて %ドメイン 名 を入力する。パスワードは Pitserv メールサーバ (QmailAdmin) にて登録 したものをご入力下さいする。

※ 『POP アカウント%ドメイン名』 例:test%pitserv.jp

ご注意(ウイルスチェックサービスをご利用のお客様のみ):

ウイルスチェックサービスをご利用のお客様は、「アカウント名」入力時、ドメイン名の 前に必ず「**mail**.」を入力して下さい。

※『POP アカウント%mail.ドメイン名』 例:test%mail.pitserv.jp

| ンターネット接続ウィザード                                                     |          |
|-------------------------------------------------------------------|----------|
| 設定完了                                                              | ×        |
| セットアップを完了するのに必要な情報がすべて入力されました。<br>これらの設定を保存するには、[完了] をクリックしてください。 |          |
|                                                                   |          |
| < 戻る(B)                                                           | 完了 キャンセル |

以上の設定で、メールアカウント作成が完了です。